#### Så här gör du för att logga in första gången:

https://vastsverige.vgregion.se/episerver https://vastsverige.vgregion.se/login/ https://vastsverige.com/episerver

- Skriv in ditt användarnamn och lösen.
- Klicka på Logga in.
- Ett meddelande visas där det står att du fått ett mail med lösenordsbyte.
- Klicka på länken i mailet och byt ditt lösenord.
- Logga in igen.
- Klart! 😊

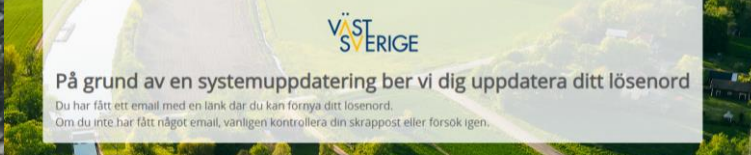

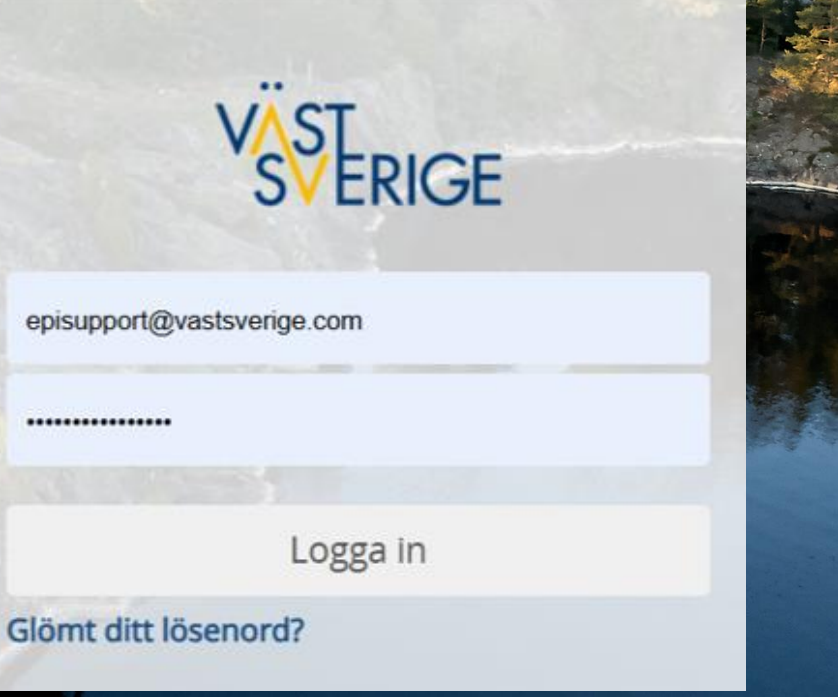

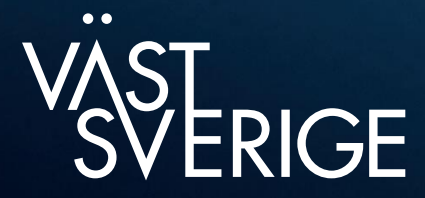

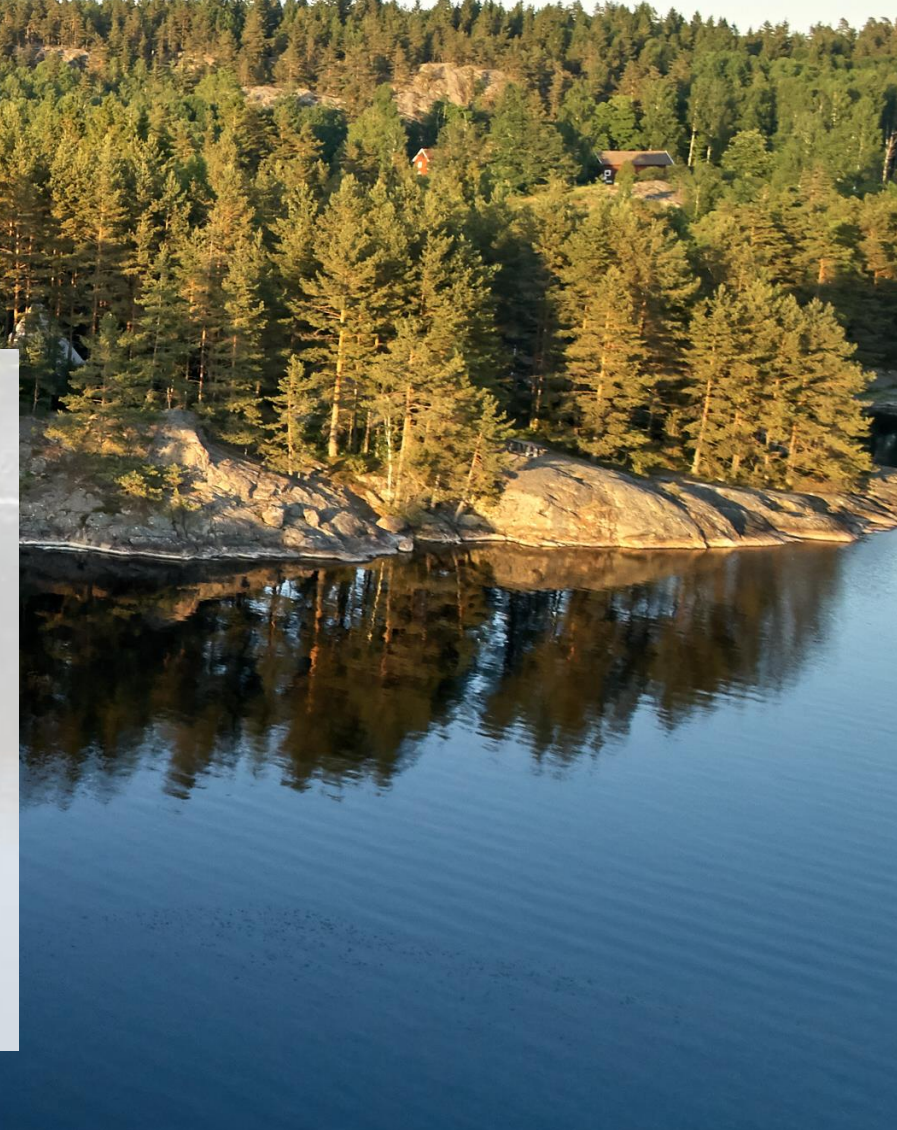

### Ställ in vyn i Optimizely 12

| <b>2.</b> Klicka för att fästa fönstret. |                                     | ör att<br>tret. | 1. Klicka på "Välja navigeringsfönster"<br>för att ta fram trädet med alla sajter. |                     | <b>3.</b> Klicka på "Välja resursfö<br>mappar med block, för de<br>och mediamappar- och file | nster" för att<br>nna sidan samt<br>er. | <b>4.</b> Klicka för att<br>fästa fönstret. |
|------------------------------------------|-------------------------------------|-----------------|------------------------------------------------------------------------------------|---------------------|----------------------------------------------------------------------------------------------|-----------------------------------------|---------------------------------------------|
|                                          |                                     |                 |                                                                                    |                     |                                                                                              |                                         |                                             |
| é o                                      | Optimizely CMS ~                    |                 |                                                                                    |                     |                                                                                              |                                         |                                             |
| r.                                       |                                     | \$ <b>.</b>     |                                                                                    |                     |                                                                                              |                                         | <b>*</b> 🕸                                  |
| 120                                      | Sidor Webbplatser Aktiviteter F     | Projektobjekt   | ← Visa ← Fullialiusgrafiska ←                                                      |                     |                                                                                              |                                         | > ImageVault media                          |
|                                          | Q Sök                               |                 |                                                                                    |                     |                                                                                              |                                         | 🗸 Block Media Formulär                      |
|                                          | Dent                                |                 | Namn * ③                                                                           | Synlig för          |                                                                                              |                                         |                                             |
|                                          | ✓ ☐ KOOT A 1 Support för Bodaktörar | о<br>д          | Alingsås                                                                           | Alla <u>Hantera</u> |                                                                                              |                                         | QSok                                        |
|                                          |                                     | _<br>д          |                                                                                    | Språk               |                                                                                              |                                         | ✓ ➡ För alla webbplatser                    |
|                                          | >                                   |                 | Namn i URL (?)                                                                     | <u>en</u> , sv      |                                                                                              |                                         | > 🖻 1.Delas av alla kommuner                |
|                                          | 222TestStart                        | д               | annysas <u>mura</u>                                                                | ID, typ             |                                                                                              |                                         | > 🖻 Alingsås                                |
|                                          |                                     |                 | Enkel adress ⊘                                                                     | 2671, Startsida     |                                                                                              |                                         | 🖻 Aqua Blå                                  |
|                                          |                                     | Д               | <u>Andra</u>                                                                       | Verktyg 🗸           |                                                                                              |                                         | > 🖻 Bengtsfors                              |
|                                          |                                     | ц<br>Д          | 🗹 Visa i navigering 💿                                                              |                     |                                                                                              |                                         | > 🖻 Billingen                               |
|                                          |                                     | ц<br>Д          |                                                                                    |                     |                                                                                              |                                         | Biosfärdleden                               |
|                                          |                                     | ц<br>Д          | 📋 Visa inte i sokningar 🕑                                                          |                     |                                                                                              |                                         | Biosfärleden Väner                          |
|                                          | > (_) Bollebyga                     |                 |                                                                                    |                     |                                                                                              |                                         | 🖻 Bohuslänska favoriter                     |
|                                          |                                     | <u> </u>        | Innehåll Navigering Siteinställningar Felhan                                       | terina SEO          | Theme Filmloop i topp Inställningar                                                          | Varnish cache 🔸                         | Bollebygd                                   |
|                                          |                                     | <u></u>         |                                                                                    |                     |                                                                                              |                                         | 🔁 Bunney                                    |
|                                          |                                     | <u>ц</u>        | Toppbild                                                                           |                     |                                                                                              |                                         | 🖻 Cykla i skärgården                        |
|                                          |                                     | Ц<br>Д          |                                                                                    |                     |                                                                                              |                                         | > 🖻 Cykla och vandra i Sjuhärad             |
|                                          |                                     | Ц<br>Д          | E Toppbild                                                                         |                     |                                                                                              |                                         | 🔁 Dals-Ed                                   |
|                                          |                                     | Ц<br>Д          |                                                                                    |                     |                                                                                              |                                         | > 🖻 Dalsland                                |
|                                          |                                     | Ц<br>Д          | Slapp innehall har eller                                                           | Välj innehåll 🗸     |                                                                                              |                                         | > 🖻 Episerver Forms                         |
|                                          |                                     | д               | Circles a                                                                          |                     |                                                                                              |                                         | > 🖻 Essunga-Nossebro                        |
|                                          |                                     | д               | Sidutei 🕑                                                                          |                     |                                                                                              |                                         | > 🖻 Falköping                               |
|                                          | + •••                               |                 |                                                                                    |                     |                                                                                              |                                         |                                             |
|                                          |                                     |                 | Innehåll                                                                           |                     |                                                                                              |                                         | Den här katalogen innehåller inga block     |
|                                          | > Nyligen                           |                 |                                                                                    |                     |                                                                                              |                                         | - ···· 501                                  |

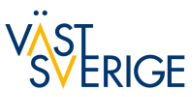

### Skapa eller infoga block

| ptimizely CMS ~                 |                      |                                                                                   |                    | ς φ                                    | 0  |
|---------------------------------|----------------------|-----------------------------------------------------------------------------------|--------------------|----------------------------------------|----|
|                                 | \$\$ <mark>\$</mark> | 🔚 🕂 Visa 💿 Förhandsgranska                                                        |                    |                                        |    |
| Sidor Webbplatser Aktiviteter P | rojektobjekt         | För denna Sida >                                                                  | Alternativ 🗸       | > ImageVault media                     |    |
| QSök                            |                      | Inleaning + aktuent just nu Tillbaka Ändringar du gör här påverkar minst 1 objekt |                    | × Block Media Formulär                 |    |
| ∨ 🖻 Root                        | 8                    |                                                                                   | Q Sök              |                                        |    |
| 〉 🏠 1. Support för Redaktörer   | A                    | SV                                                                                |                    |                                        |    |
| > 🛆 11Teststart                 | 8                    | ID, typ                                                                           |                    | ✓ ➡ För alla webbplatser               |    |
| > 🛆 2. Utbildning i Episerver   |                      | 309582, Puffram                                                                   |                    | > 📄 1.Delas av alla kommuner           |    |
| 1222TestStart                   | A                    | Verktyg 🗸                                                                         |                    | > 🖻 Alingsås                           |    |
| > 🛆 Alingsås                    |                      |                                                                                   |                    | Aqua Blå                               |    |
| >  Bengtsfors                   | A                    |                                                                                   |                    | > 🖻 Bengtsfors                         |    |
| >                               | A                    | Innehåll Inställningar                                                            |                    | > 🖻 Billingen                          |    |
| >                               | A                    |                                                                                   |                    | Biosfärdleden                          |    |
|                                 | A                    | Innehåll                                                                          | Biosfärleden Väner |                                        |    |
| > ① Dals-Ed                     | д                    |                                                                                   |                    | 🖹 Bohuslänska favoriter                |    |
|                                 | <u>д</u>             | E Inledning text                                                                  | •                  | Bollebygd                              |    |
|                                 | Ц<br>Д               | E 4×2 bildpuff ····                                                               |                    | 🖻 Bunney                               |    |
|                                 |                      |                                                                                   |                    | 🗎 Cykla i skärgården                   |    |
| > 1) Essunga-Nossebro           | 0                    | E 2×2 bildpuff                                                                    | •                  | ≻ 🛅 Cykla och vandra i Sjuhärad        |    |
|                                 | 0                    |                                                                                   |                    | 🛅 Dals-Ed                              |    |
| > () Fiskeland                  | 0                    | E AP 1×1 bildpuff ····                                                            | •                  | Den hör katalogen innehåller inga blor | ok |
| > () Färgelanda                 | Ö                    |                                                                                   |                    | Den nar katalogen innenaller inga bloc | ~~ |
| > () Grästorp                   | Ö                    | E AP 1×1 bildpuff                                                                 | •                  |                                        |    |
| > 🕜 Gullspång                   | ä                    | ↑ Släpp innehåll här eller                                                        |                    | +                                      |    |
| > 🕜 Göta Älv                    |                      |                                                                                   |                    | > Formulärelement                      |    |
|                                 | 65                   | 🔽 Luft mallan black                                                               |                    |                                        |    |
| > Nyligen                       |                      | M Luit menan bioCK                                                                |                    |                                        |    |

Dra in block som tidigare,.

Eller klicka på "Välj innehåll" för att skapa ett nytt block eller komma åt mappstrukturen (även "För denna Sida").

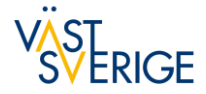

### Skapa nya sidor eller block

## **Ny funktion:** Klicka här för att skapa ny sida eller nytt block.

| Pptimizely CMS ~                |               |                                                                                     | Q                                       |
|---------------------------------|---------------|-------------------------------------------------------------------------------------|-----------------------------------------|
| Sidor Webbplatser Aktiviteter F | Projektobjekt | Image: Wise State     Image: Wise State       Image: Alingsås                       | Alternativ V                            |
| Q Sök                           |               |                                                                                     | V Block Media Formulär                  |
| Root                            | 8             | Namn*     Synlig för       Alingsås     Alla Hantera                                | QSök                                    |
| 1. Support för Redaktörer       | 8             | Språk                                                                               | ✓ 	☐ För alla webbplatser               |
| > 🔿 11Teststart                 | B             | Namn i URL 🕥 <u>en</u> , sv                                                         | > 🗀 1.Delas av alla kommuner            |
| > 1 2. Utbildning i Episerver   |               | alingsas <u>Ändra</u> ID, typ                                                       | > 🖻 Alingsås                            |
|                                 | A             | Enkel adress 🗇 2671, Startsida                                                      | Aqua Blå                                |
| > ☆ Alingsås                    |               | <u>Ändra</u>                                                                        | > P Benatsfors                          |
| > 🛆 Bengtsfors                  | A             |                                                                                     | > P Billingen                           |
| > 🛆 Billingen                   | A             |                                                                                     |                                         |
| > 🛆 Bohuslän                    | A             | 🗌 Visa inte i sökningar 💿                                                           | P Biosfärleden Väner                    |
| > 🛆 Bollebygd                   | 8             |                                                                                     | P Bobuslänska favoriter                 |
| > 🛆 Dals-Ed                     | A             |                                                                                     |                                         |
| > 🛆 Dalsland                    | 8             | Innehåll Navigering Siteinställningar Felhantering SEO Theme Filmloop i topp Instäl | Iningar Varnish cache                   |
| 〉 🏠 Dalslands Kanal             | 8             |                                                                                     |                                         |
| > 🛆 Essunga-Nossebro            | 8             | Toppbild                                                                            | Cykla i skargarden                      |
| > 🛆 Falköping                   | 8             |                                                                                     | Cykla och vandra i Sjuharad             |
| > 🛆 Fiskeland                   | 8             |                                                                                     | 📄 Dals-Ed                               |
| > 🛆 Färgelanda                  | A             | ∴ Släpp innehåll här eller                                                          | > 🖻 Dalsland                            |
| > 🛆 Grästorp                    | A             |                                                                                     | > 🖻 Episerver Forms                     |
| > 🛆 Gullspång                   | A             | Sidtitel ⊘                                                                          | > 🖻 Essunga-Nossebro                    |
| > 🏠 Göta Älv                    | A             |                                                                                     | > 🖻 Falköping                           |
| + •••                           | (¢)           |                                                                                     | Den här katalogen innehåller inge block |
| N Mulinen                       |               | Innehåll                                                                            |                                         |

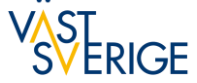

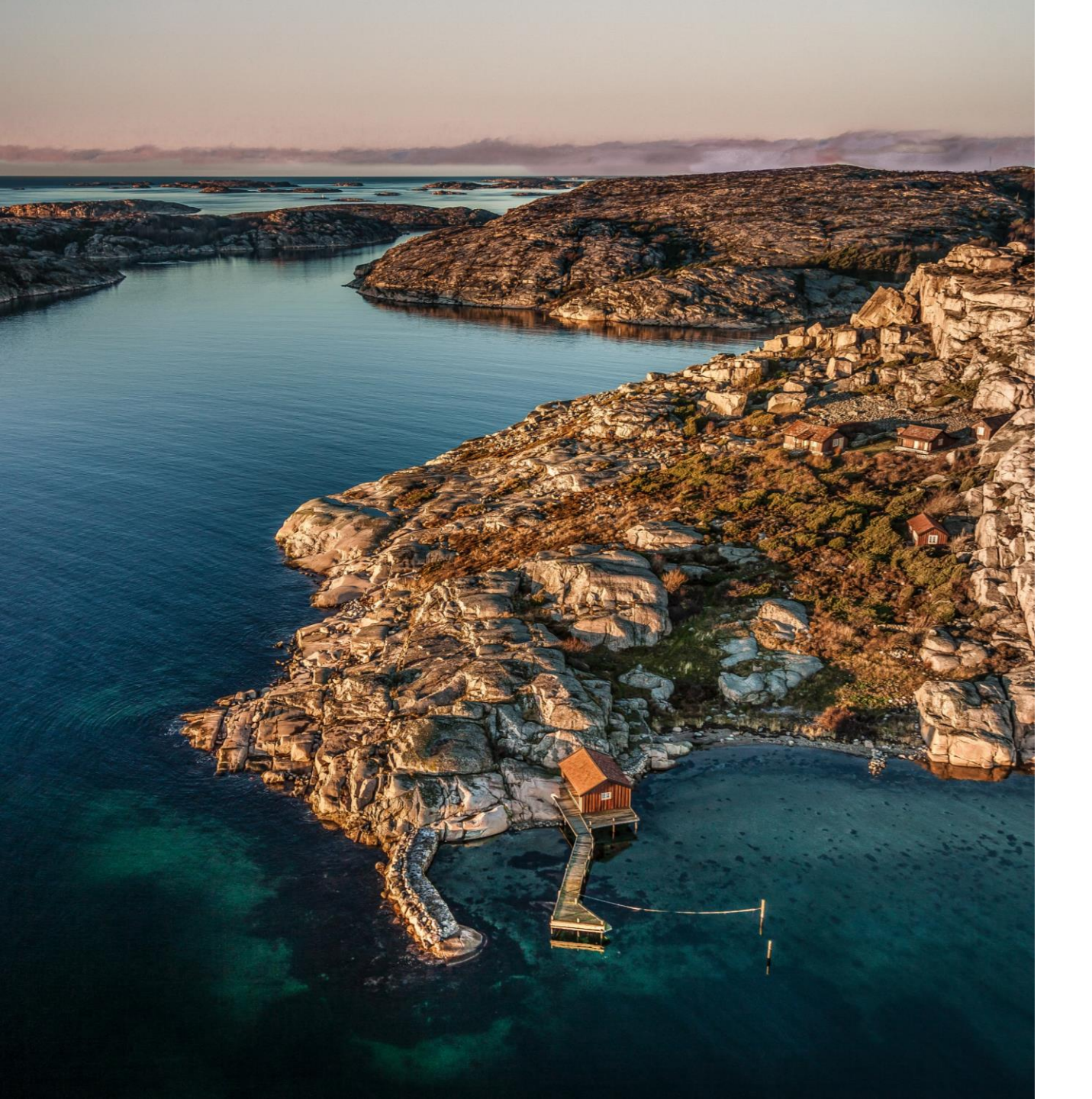

# Ny toppbild

- Artiklar, Evenemang, Företagspresentation, Leder

#### Heter just nu:

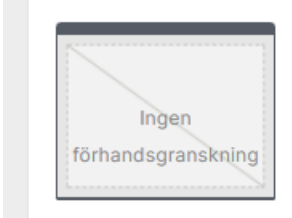

Bild-block Behåller en bild från Imagevault och dess bildtext

Men ska byta namn till "Toppbild (ej portalsida)" Artiklar, Evenemang, Företagsblad, Leder

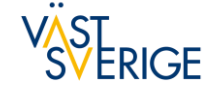

### Länkningar på sajten

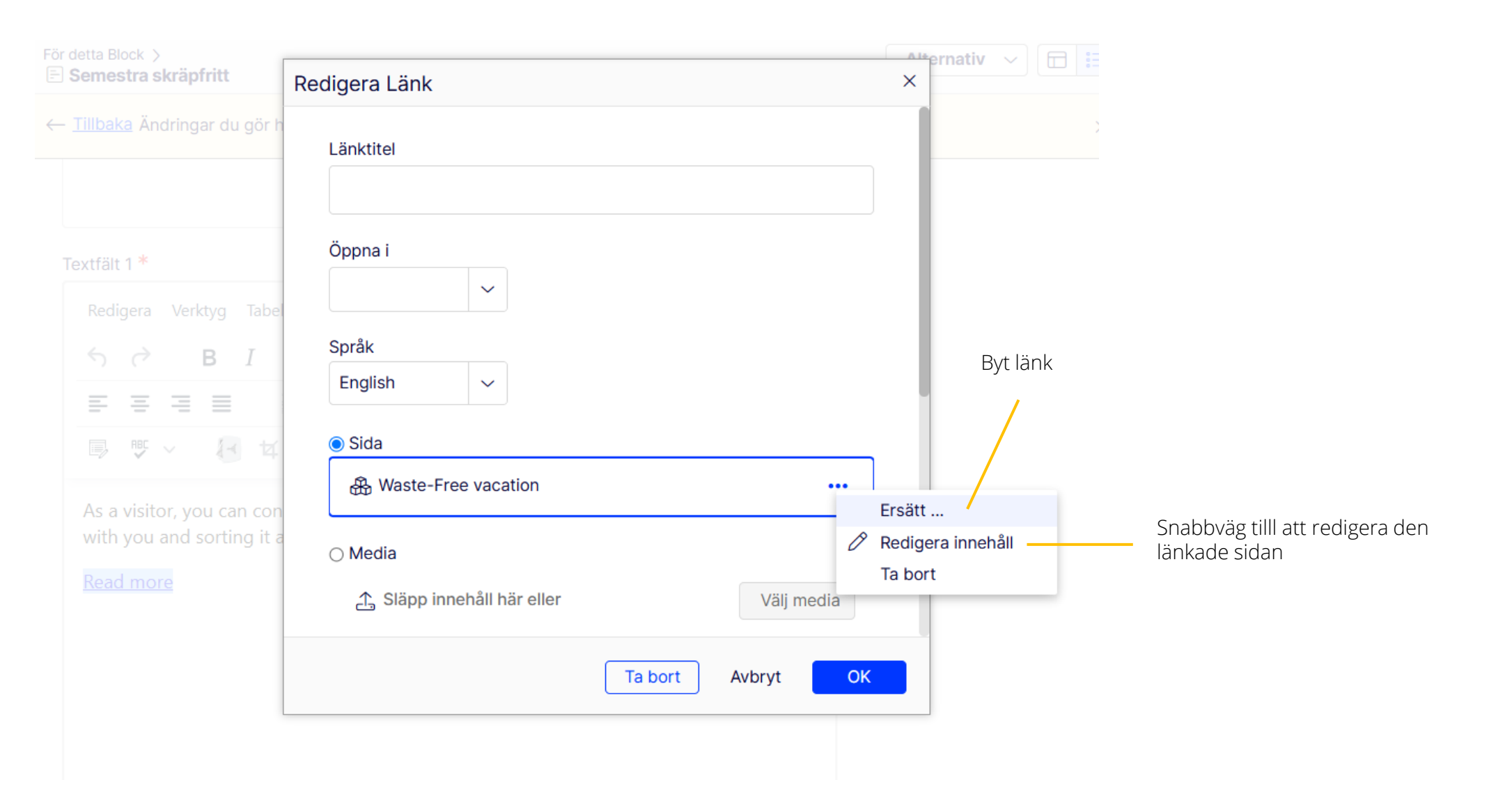

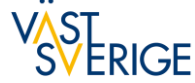

### Formateringsalternativ

Klistra in text (ctrl v) eller ctrl + shift v = klistra in utan formatering

| Optimizely CMS ~         |                                                                                                    |             |                 |  |
|--------------------------|----------------------------------------------------------------------------------------------------|-------------|-----------------|--|
| \$                       |                                                                                                    |             | <b>Ŧ</b> 🕸      |  |
| > 🏭 Skaldjursupplevelser |                                                                                                    |             | Sector Media    |  |
| > 🏭 Sommar               | E Tävling inledning konserter                                                                                                    | Iternativ V |                 |  |
| > 🏭 Strax utanför Göte   | ← Tillbaka Ändringar du gör här nåverkar minst 1 objekt                                                                                                    | ~           | Q Sök           |  |
|                          |                                                                                                    |             | ) 🖂 Vastsverige |  |
| 🏭 Svenska traditi 🕓      | S C B I Paragraf V Paragraf V C V                                                                                                    |             |                 |  |
| > 🗋 Systemsidor          |                                                                                                    |             |                 |  |
| 🕒 Sök                    |                                                                                                    |             |                 |  |
| > 🏤 Tillgänglighet – Bes | 🔍 🖤 🗸 🐻 🛱 Klistra in formateringsalternativ                                                                                                    | ×           |                 |  |
| > 🔳 Tillgänglighetsredo  | Västsvariga hjudar på on kan                                                                                                    |             |                 |  |
|                          | till några av sommarens mes                                                                                                    | nehållet.   |                 |  |
|                          |                                                                                                    |             |                 |  |
| > 🏤 Träning och hälsa    | Du tävlar om två biljetter t                                                                                                    | matering    |                 |  |
| > 🏤 Tävling 🚥            | Mwuana: Jacy'z/Big Steese serverse serverse | latering    |                 |  |
| 🔳 Vestkystens sk da      | Harry Potter in Concert: <u>Scandinavium</u> , Göteborg   3 november                                                                                                    |             |                 |  |
| > 🏤 Vinter               | <ul> <li>Danny Saucedo: <u>Frihamnen Event</u>, Skövde Stadsteater   3 november</li> <li>Lisa Ekdabl: Jacy/z/Big Stage, Göteborg   8 november</li> </ul>                                                                                                    |             |                 |  |
| 🏤 Vitalis                | Orup Bara: <u>Draken Live</u> , Göteborg   9 november                                                                                                    |             |                 |  |
| > 🤮 Vår                  | <ul> <li>Stefan Sporsén Quartet &amp; Moonica Mac: <u>Jacy'z/Big Stage</u>, Göteborg   16</li> </ul>                                                                                                    |             |                 |  |
| 🕒 Webbplatskarta         | november                                                                                                    |             |                 |  |
| > 🤮 West Sweden Actio    | Scralla längre ner nå sidan för att tävla. Sista tävlingsdag är den 22 juni                                                                                                    |             |                 |  |
| > 🛆 Åmål                 | Scrolla langre ner på sidan för att tavla. Sista tavlingsdag är den 22 juni.                                                                                                    |             |                 |  |
|                          |                                                                                                    |             | > Formulär      |  |

🗟 Projekt: Inget (använd primära utkast) 🗸 🚥

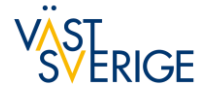

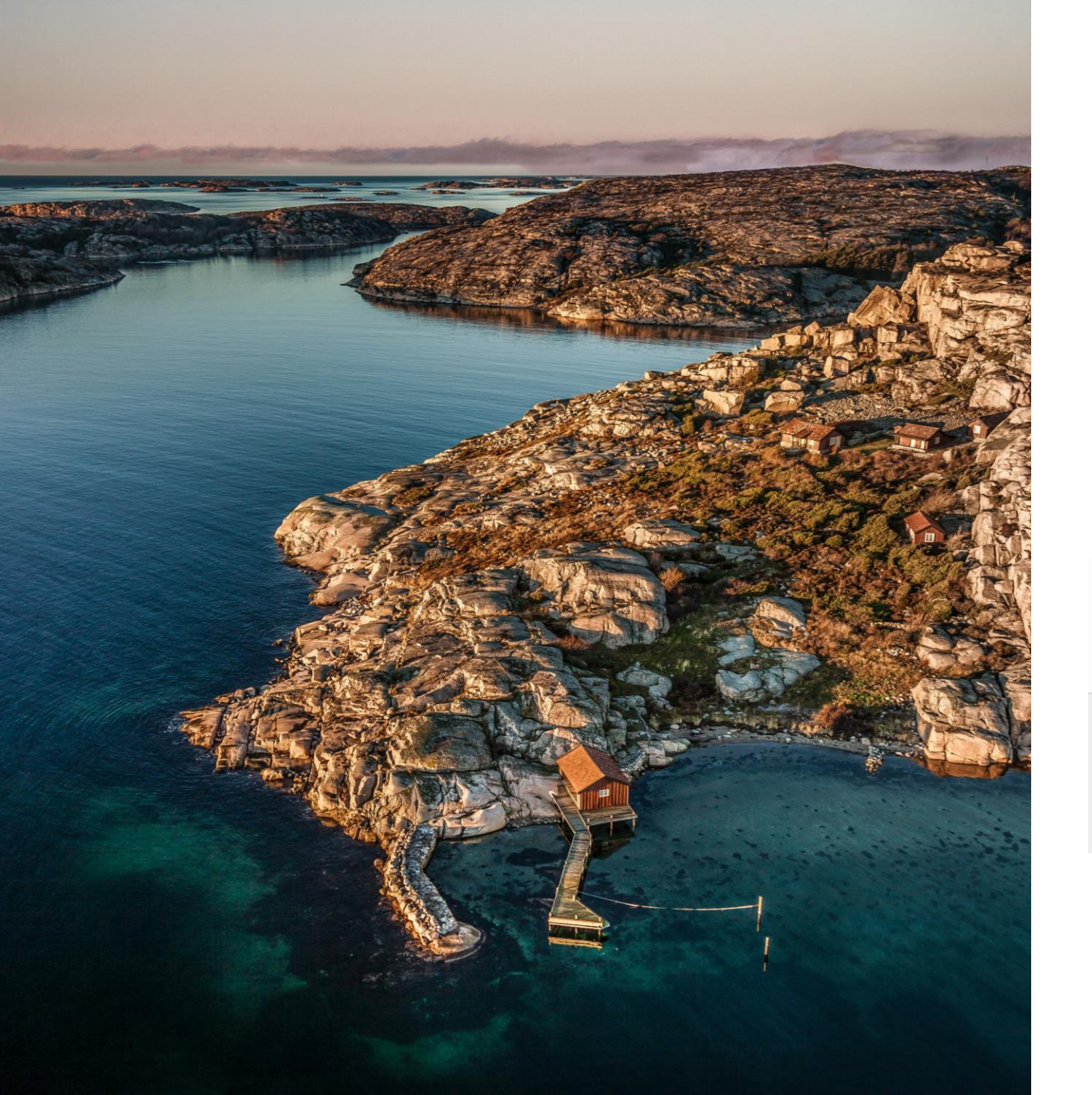

## Förhandsgranskning i nya Optimizely

### Stå på sidan du vill förhandsgranska.

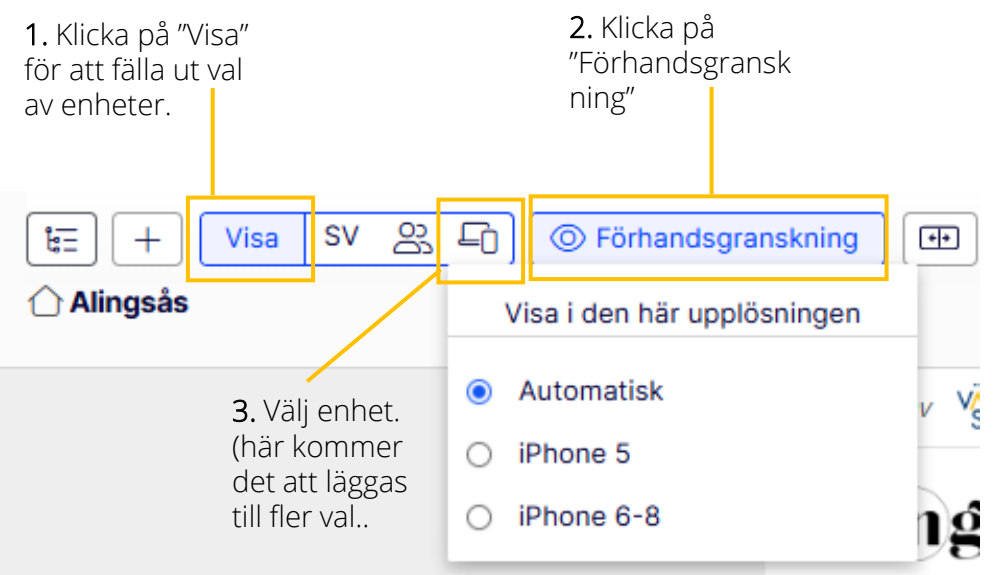

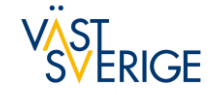

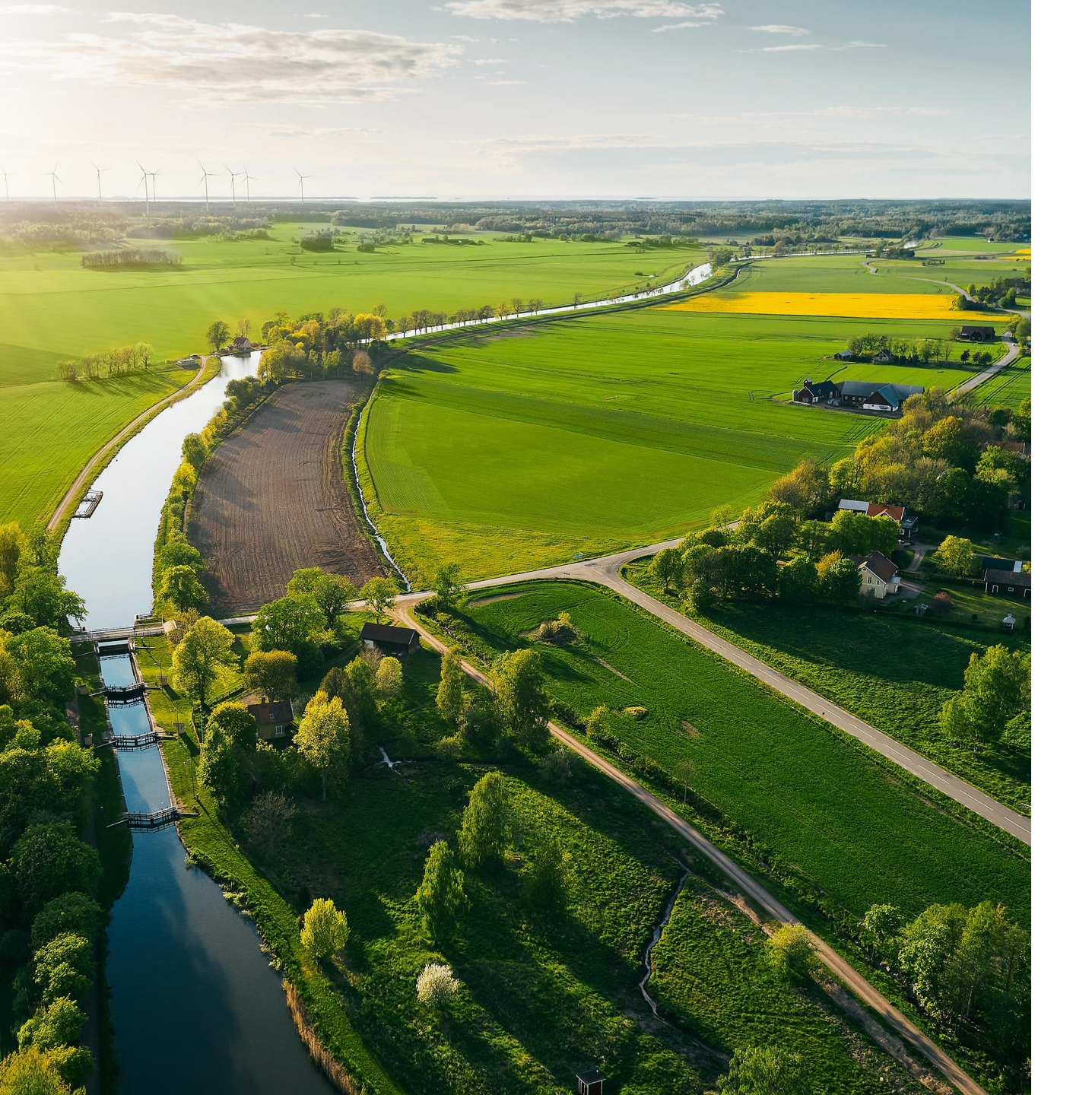

## Delar som kommer justeras

- Namnet på blocket för toppbild Artiklar,
   Företagsblad, Evenemangsblad, Ledsidor
- Vi tycker inte att Ikoner är dom bästa detta kommer justeras.
- Förhandsvisning i fler enheter kommer att läggas till.

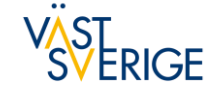